10/12 系統更換伺服器後,為了提升安全性,已申裝政府安全憑證,因此登入網站必須改為 https 連線~

1. 桌機或筆電請直接連線以下網址:https://read.tc.edu.tw

2.手機和平板則需要清除瀏覽記錄後,再進行連線~

2-1. iOS:請參閱以下網頁 <u>https://support.apple.com/zh-tw/HT201265</u>

**2-2.** Android:請參閱以下網頁:

https://support.google.com/chrome/answer/95589?hl=zh-Hant&co=GENIE.Platform%3DAndroid

清除後再次連線,系統可能回應「你的連線不是私人連線」,請點選下方「進階」 選項,系統出現訊息後,直接點選「繼續前往~」即可!